## **E-Services**

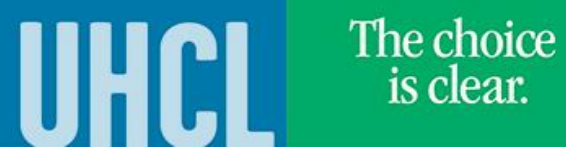

## Updating Preferred Name

| Steps | Descriptions                                                             |
|-------|--------------------------------------------------------------------------|
| 1.    | Access the UHCL E-Services page at <u>www.uhcl.edu/eservices</u> .       |
|       | Enter your UHCL network ID and password or your 7 digit ID and password. |
| 2.    | Click on the Personal Information tile                                   |
| 3.    | Select Personal Details                                                  |
| 4.    | Click on the <b>Preferred Name</b> type:                                 |
|       | Name Type                                                                |
|       | Joe Test Primary >                                                       |
|       | Test Joe Preferred                                                       |
|       |                                                                          |
|       |                                                                          |
| 5.    | Enter Name information:                                                  |
|       | Cancel Edit Name Save                                                    |
|       | Type Preferred                                                           |
|       | *Name Format English                                                     |
|       |                                                                          |
|       |                                                                          |
|       | *First Name Rick                                                         |
|       | Middle Name                                                              |
|       | *Last Name Test                                                          |
|       | Suffix 🗸                                                                 |
|       |                                                                          |
| 6.    | Click Save                                                               |
| 7.    | The Preferred Name will show with the updated information                |
|       | Joe Test Primary >                                                       |
|       | Rick Test Preferred >                                                    |
|       |                                                                          |